## 聖公會主風小學 2019-2020 年度下學期「武漢肺炎」停課期間 四年級功課指引(第三期)

日期:17/2-21/2

| 中文科                                              | 英文科                                                                                                    | 數學科                                              | 常識科                                                                                       | 普通話科                            | 宗教科                                                                               |
|--------------------------------------------------|----------------------------------------------------------------------------------------------------|--------------------------------------------------|-------------------------------------------------------------------------------------------|---------------------------------|-----------------------------------------------------------------------------------|
| 中文科:完<br>成 iclass 課<br>業<br>(請參考相<br>關的操作指<br>引) | 1.觀看教學         「記書:         「記書:         第二時代         1.觀看教學         「記書:         「記書:         1.1         1.1         1.1         1.1         第二時代         1.1         1.1         1.1         1.1         1.1         1.1         1.1         1.1         1.1         1.1         1.1         1.1         1.1         1.1         1.1         1.1         1.1         1.1         1.1         1.1         1.1         1.1         1.1         1.1         1.1         1.1         1.1         1.1         1.1         1.1         1.1         1.1         1.1         1.1         1.1         1.1         1.1         1.1         1.1         1.1         1.1 <tr< td=""><td>數學科:完<br/>成 iclass 課<br/>業<br/>(請參考相<br/>關的操作<br/>指引)</td><td><ol> <li>1.觀看教學<br/>影片</li> <li>2.完成 iclass<br/>課業<br/>(請參考相<br/>關的操作留<br/>指引)</li> </ol></td><td>1.觀看 ETV<br/>中國民間故<br/>事(鼻韻母<br/>)</td><td>1.觀看聖<br/>經故事動<br/>畫<br/>2.閱讀課本<br/>(P.4-6)<br/>3.完成課本<br/>(P.7)<br/>(請參考相<br/>關操作指<br/>引)</td></tr<> | 數學科:完<br>成 iclass 課<br>業<br>(請參考相<br>關的操作<br>指引) | <ol> <li>1.觀看教學<br/>影片</li> <li>2.完成 iclass<br/>課業<br/>(請參考相<br/>關的操作留<br/>指引)</li> </ol> | 1.觀看 ETV<br>中國民間故<br>事(鼻韻母<br>) | 1.觀看聖<br>經故事動<br>畫<br>2.閱讀課本<br>(P.4-6)<br>3.完成課本<br>(P.7)<br>(請參考相<br>關操作指<br>引) |

## <u>指引</u>

#### <u>中文科</u>

#### 聖公會主風小學

# 2019-2020 年度下學期「武漢肺炎」停課期間 四年級 中文科 功課指引(第三期)

操作建議:

(1)以下課件包含有選擇題、填充題及開放性題目。同學如對輸入法有困難,可用手提電話、lpad 的手寫輸入法完成,或以紙筆記錄每題答案,復課後 交科任老師。

(2)同學請按時完成課業。

- (3) 登入 iClass 方法
  - 1. 連結網站 <u>https://portal.iclass.hk/</u> 或下載 iClass 電子應用程式。
  - 2. 進入登入版面,輸入手冊最後的備註頁上的「統一登入帳戶和密碼」。

| 開始日期       | 安排                                   |  |  |  |  |
|------------|--------------------------------------|--|--|--|--|
| 17/2/2020( | 1. 登入 iclass                         |  |  |  |  |
| —)         | 2. 點選並進入課程:中文科四年級標點符號 17/2/2020_(修訂) |  |  |  |  |
| 及          | 3. 點選: <b>J4_標點符號一</b>               |  |  |  |  |
| 18/2/2020( | 4. 逐一點選以下課件,並完成有關練習:                 |  |  |  |  |
| <u> </u>   | 20 認識括號                              |  |  |  |  |
|            | 教育電視節目:別離前的獨白(括號和破折號)                |  |  |  |  |
|            | 閱讀《別離前的獨白》文稿                         |  |  |  |  |
|            | A 標點符號1a                             |  |  |  |  |
|            | A 標點符號1b                             |  |  |  |  |
|            | A 標點符號1c                             |  |  |  |  |
|            | 之述 標點符號1d                            |  |  |  |  |
|            | 盖 標點符號1e                             |  |  |  |  |
|            | A 標點符號1f                             |  |  |  |  |
|            | $\sim$                               |  |  |  |  |
|            | 5. 記得 👕 , 然後離開。                      |  |  |  |  |

| 開始日期         | 安 排                  |
|--------------|----------------------|
| 19/2/2020(三) | 1. 重複 17/2(一)步驟 1-2  |
| 及            | 2. 但步驟 3 改為:         |
| 20/2/2020(匹) | 點選:J4_標點符號二          |
|              | 3. 逐一點選以下課件,並完成有關練習: |
|              | 差遣 標點符號2a            |
|              | 整 標點符號2b             |
|              | 之述 標點符號2c            |
|              | 整 標點符號2d             |
|              | 4. 記得 🌳 , 然後離開。      |
| 21/2/2020(五) | 1. 重複 17/2(一)步驟 1-2  |
|              | 2. 但步驟 3 改為:         |
|              | 點選:J4_標點符號三          |
|              | 3. 點選以下課件,並完成有關練習:   |
|              | A 標點符號3              |
|              | 4.記得 🌳 ,然後離開。        |
| 22/2/2020(六) | 自由閱讀、網上閱讀            |
| 23/2/2020(日) |                      |

## 英文科

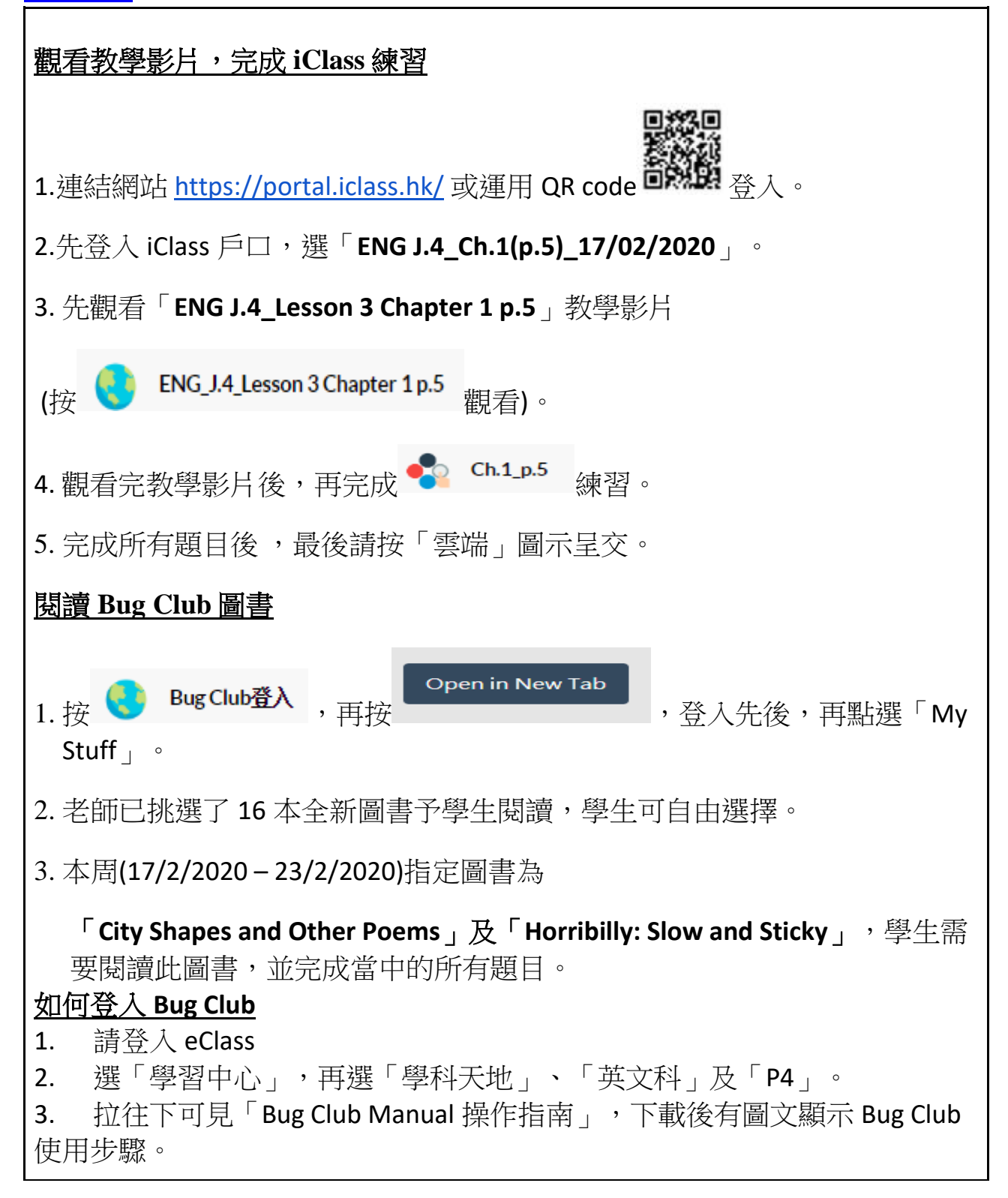

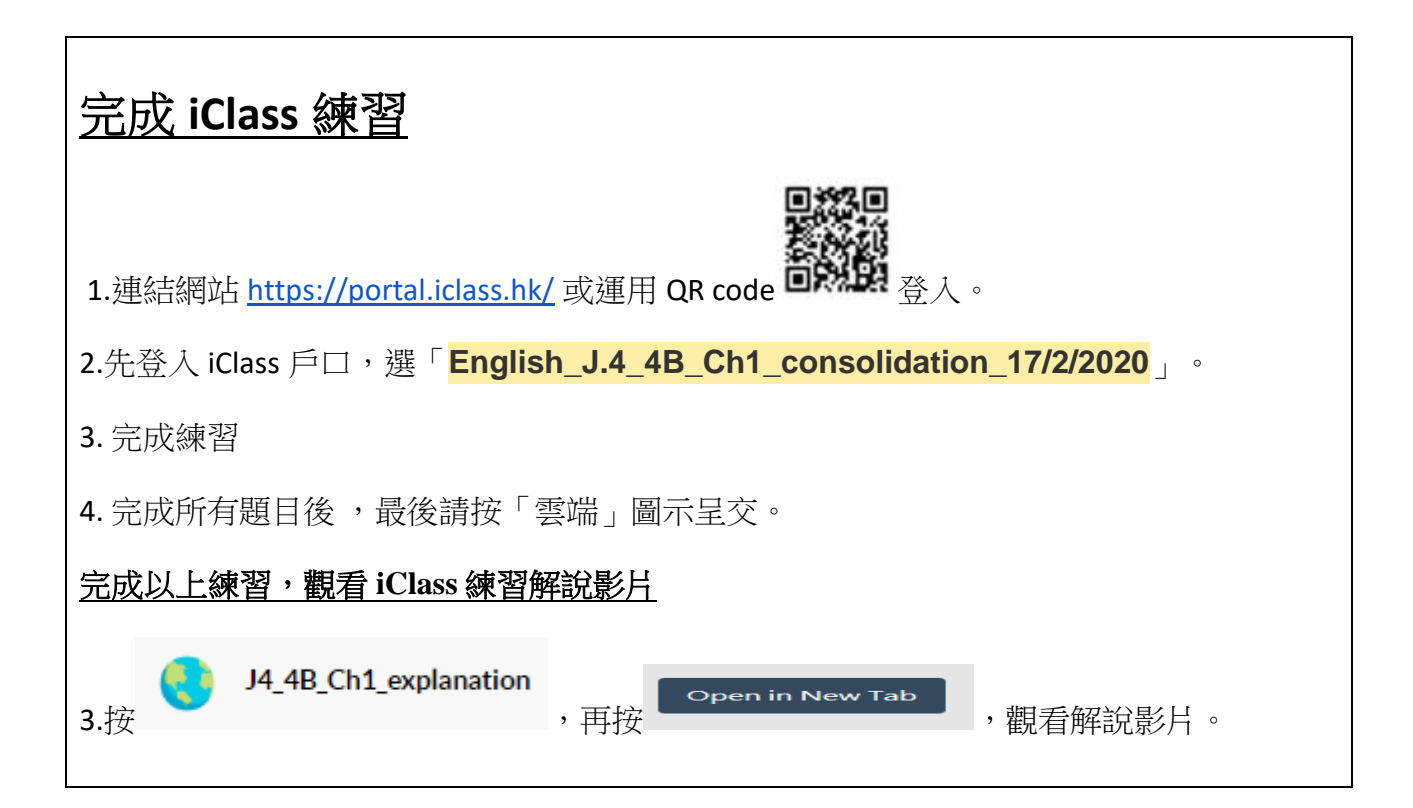

數學科

課題:4C冊第2課乘除混合計算

| 學習程序 | 選取項目                               | 完成任務                                                                 |  |
|------|------------------------------------|----------------------------------------------------------------------|--|
| 1    | 請登入 iClass。                        | 準備 C 冊課本、文具、算數紙。                                                     |  |
| 2    | 數學科_四年級_第 2 課_乘除混合計算<br>_17/2/2020 |                                                                      |  |
| 3    | 第2課_情景引入視頻                         | ● 觀看短片                                                               |  |
| 4    | 第 2 課_教學視頻_Part_A(1)               | ● 觀看短片                                                               |  |
| 5    | 第 2 課_教學視頻_Part_A(2)               | <ul> <li>● 觀看短片</li> <li>● 完成書 p.10「課堂練習 Q1-4」</li> </ul>            |  |
| 6    | 第 2 課_教學視頻_Part_B(1)               | ● 觀看短片                                                               |  |
| 7    | 第 2 課_教學視頻_Part_B(2)               | <ul> <li>觀看短片</li> <li>完成書 p.12 題(c),(d)及「課堂練<br/>習 Q1-4」</li> </ul> |  |
| 8    | 第 2 課_教學視頻_Part_C(1)               | ● 觀看短片                                                               |  |
| 9    | 第 2 課_教學視頻_Part_C(2)               | ● 觀看短片                                                               |  |
| 10   | 第2課_情景引入解題部分                       | ● 觀看短片                                                               |  |
| 11   | 數學科_J4_第2課_乘除混合計算_總結               | ● 完成「數學科_J4_第 2 課_乘除混                                                |  |

|  | 練習 | 合計算_總結練習」 |
|--|----|-----------|
|--|----|-----------|

谷入。

常識科

1. 準備 4C 冊課本,翻開 p.34。

2. 登入 iclass, 連結網站 <u>https://portal.iclass.hk/</u> 或運用 QR code **回**於。

選擇「常識科\_四年級\_C6課\_動物的繁殖和成長\_17/2/2020」

3.觀看教學影片「孔雀開屏」。

4. 觀看教學影片「四常 4C 冊第 6 課\_教學片段 1」。

5. 完成 iclass 網上練習「貼貼紙活動:配對動物的繁殖方法。」,共10 張貼紙。

6. 觀看教學影片「胎生動物繁殖過程」。

7.觀看教學影片「四常 4C 冊第 6 課\_教學片段 2」。

8.完成 iclass 網上練習「排序題:請排序出胎生動物的繁殖過程。」

普通話科

1.登入 eclass-->學習中心-->學科天地-->普通話-->P4-->觀看 ETV--中國民間故事 (鼻韻母)

或點擊以下網頁 <u>http://gg.gg/gkzmi</u>

或掃描以下二維碼

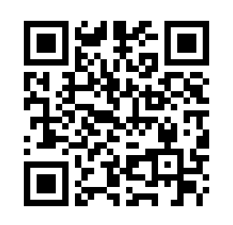

## 宗教科

| 日期            | 學習步驟                                                                                                    | 功課                                                                 |
|---------------|----------------------------------------------------------------------------------------------------|--------------------------------------------------------------------|
| 17/2-<br>21/2 | 宗教科四年級聖經故事動畫<br>1.尋找失羊<br>操作:<br>登入 eClass>學習中心>學科天地>宗教>P4>1.尋找<br>失羊<br>或運用網址連結<br>Youtube<br>https://www.youtube.com/watch?v=LgePuzvq1V0<br>或掃瞄以下 QRCode | <ul> <li>閱讀課本</li> <li>P.4-6</li> <li>完成課本</li> <li>P.7</li> </ul> |